# Utilisation basique de l'application pour smartphone "Iphigénie"

# Doc

https://www.iphigen.ie/

https://manuels.iphigen.ie/fr/category/manuel-android-w0y1a3/

# Utilisation d'un smartphone en GPS en montagne

# <u>Généralités</u>

- lire la carte
- se positionner sur la carte
- enregistrer sa trace
- créer un tracé
- être suivi par une personne (par Internet)

## économiser la batterie

- mode avion (sinon désactiver Wifi, Bluetooth)
- éteindre l'écran

# Installation de "Iphigénie" sur Android

# Préparation du Smartphone

- activer la position (GPS = localisation)
- Les cartes prennent beaucoup de mémoire (5 Go pour toutes les Pyrénées) ; Si l'on a un smartphone avec peu de mémoire, il est préférable d'avoir une carte SD et d'installer Iphigénie sur la carte SD.

## Procédure Android

- Playstore
- télécharger "Iphigénie"
- ouvrir
- donner toutes les autorisations demandées, en particulier l'accès à la position (GPS) permanente
- si demandé, créer un répertoire "DowloadIphigenie" ou Data\_Iphigenie (où seront stockée les traces, ce répertoire ne sera pas accessible par "mes fichiers")

## Pour prendre l'abonnement

- payer l'abonnement annuel (25 € / an en 2022)
- l'abonnement donne les cartes de presque toute l'Europe et DOM-TOM

# Utilisation

ouvrir le menu (flèche en bas de l'écran)

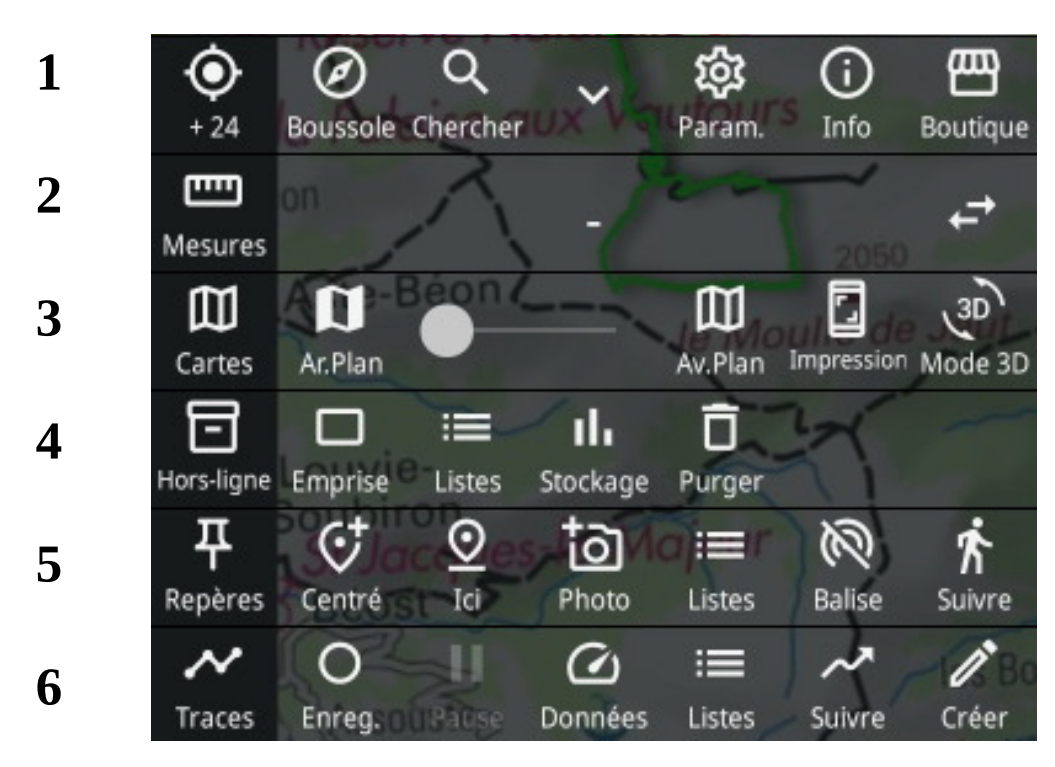

# Cartes (ligne 3)

#### Paramétrage des cartes

- cartes
  - $\circ$  Ar.Plan  $\rightarrow$  Cartes IGN classiques
  - Av.Plan → OpenTopoMap (+ éventuellement : calques > pentes)
- positionner le curseur Ar.Plan / Av.Plan (outil de fondu) pour afficher la carte voulue

#### Utilisation

- déplacer la carte  $\rightarrow$  1 doigt
- zoomer → 2 doigts
- centrer la carte sur la position actuelle : (menu déroulant → haut gauche)

# ۲

# Ligne 1

# Orientation de la carte

Icône "Boussole"

Carte fixe par rapport à l'écran → nécessité d'orienter manuellement le smartphone (haut de l'écran = Nord)

Ø

- 2. La carte s'oriente automatiquement selon le champ magnétique pour que Nord de la carte = Nord réel
- 3. La carte s'oriente automatiquement pour que haut de l'écran = Cap (direction vers laquelle on avance);

 $\Delta$  : ne marche pas si on est arrêté

#### **Paramètres**

- Android: : dans Iphigénie > menu > Param.
- IOS : dans "réglages téléphone" : application > Iphigénie

#### GPS

- désactiver l'arrêt automatique
- intervalle de position  $\rightarrow$  25 m (à pied; 100 m pour vélo)
- tempo position → au mieux
- Filtres d'altitude  $\rightarrow$  0.01 hz
- correction d'altitude  $\rightarrow$  oui

#### **Balise GPS**

• à voir plus tard, abonnement requis

## Mesures (ligne 2)

- 1. Latitude / Longitude (la double flèche de droite permet de changer le format)
- 2. Altitude GPS
- 3. Cap (direction vers laquelle on avance)
- 4. Azimut (orientation du Smartphone)
- 5. Vitesse

# Hors-Ligne (ligne 4) (abonnement requis)

• permet de télécharger les cartes, chez soi, pour les utiliser en montagne, hors réseau

(également, on peut mettre le Smartphone en mode avion, pour économiser la batterie)

créer une "emprise" = cadres délimitant l'aire à télécharger; modifier l'emprise avec les poignées (ronds blancs)

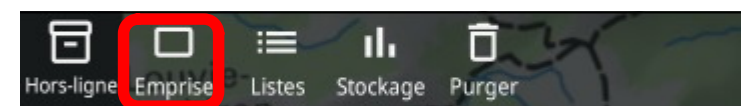

2. ouvrir les propriétés de l'emprise

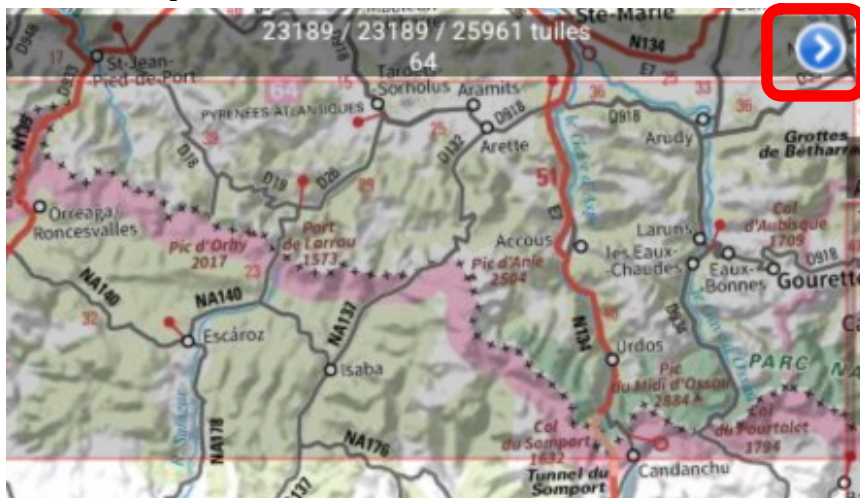

- 3. choisir l'échelle des cartes à télécharger : 1/12 500 ; 1/25 000 ; 1/50 000 ; 1/100 000 ; . . .
  (les cartes d'échelle inférieure à 1/12 500 prennent de la mémoire inutilement)
- 4. charger (les tuiles de) l'emprise (30 min si grande surface, ne pas mettre le téléphone en veille)

# Repères (ligne 5) (abonnement requis)

placer 1 repère (point) sur la carte :

- soit au centre de l'écran
- soit à la position réelle

## **Balise GPS**

Très utile pour la **sécurité** :

- On active la **Balise** au début de la randonnée
- Une personne (à qui on a donné notre code) peut voir notre itinéraire et notre position par Internet, tant que l'on a du réseau;
- Même si l'on n'a plus de réseau, grâce à la trace enregistrée, la personne voit vers où l'on allait.

#### Procédure pour <u>activer</u> la balise GPS avec le smartphone

- paramètres > balise GPS
- créer identifiant et mot de passe
- petit piège : on ne peut pas cocher la case "active" dans ce menu "paramètres"; Il faut activer la balise dans le menu sous la carte

## Procédure pour <u>suivre</u> une balise GPS sur Ordinateur, Tablette, Smartphone :

- <u>https://www.iphigen.ie/</u> > balise GPS
- renseigner identifiant et mot de passe

# Traces (ligne 6) (abonnement requis)

#### Menu

Menu → trace

- Enregistrer la trace : en se déplaçant réellement
- Créer un **tracé** : sur le smartphone, avec le doigt

#### Enregistrer une trace

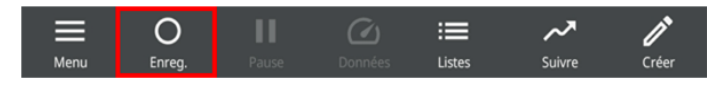

petit piège :

• lors de l'enregistrement, il reste marqué "Enreg." sous le bouton

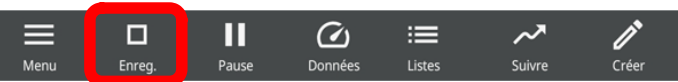

• et donc on pense l'appui sur ce bouton démarre l'enregistrement, alors que cela arrête l'enregistrement !

#### Créer un tracé

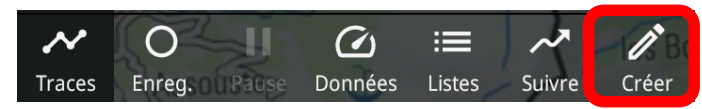

Un repère jaune (appelé "caillou") apparaît au centre de l'écran

les 4 outils pour créer une trace : outils rouge, vert, bleu, gris

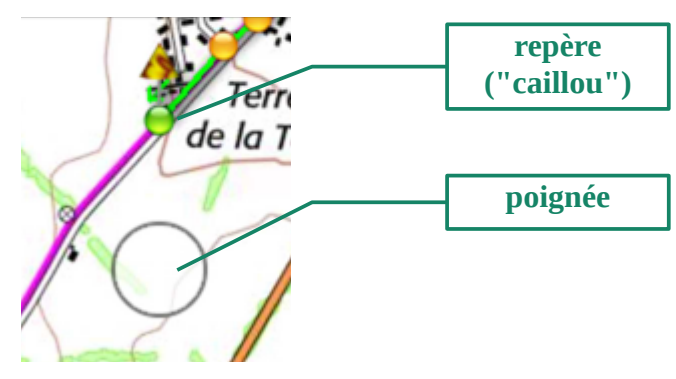

- appui bref sur la poignée  $\rightarrow$  ch
  - → changer d'outil
- appui long (2s) sur la poignée → traîner le caillou

#### Outil Rouge

• déplacer le caillou

#### **Outil Vert**

• créer une trace n'importe où (la trace suit votre doigt)

#### **Outil Bleu**

• créer une trace en suivant le sentier (la trace suit automatiquement le sentier)

#### **Outil Gris**

• créer une trace point par point (trace en ligne brisée)

# Importer une trace (fichier GPX) depuis Internet, avec le smartphone Internet / courrier / . . .

- télécharger le fichier gpx (Mariano les compacte en .zip > il faut une application pour dézipper)
- exemple : <u>https://www.visugpx.com/dqSPe36HzS</u>

#### 1ère méthode (la plus simple)

- gestionnaire de fichiers > download > le fichier gpx s'ouvre automatiquement avec Iphigénie
- $\Delta$  : il y a 1 "Download" sur le téléphone et 1 " sur la carte SD

#### 2ème méthode (si la 1ère ne marche pas)

- Iphigénie > menu traces > listes > importer > download
- $\Delta$  : le fichier doit être à la racine de "Download"

#### Gérer les traces et les repères

• Menu > traces (ou repères) > liste

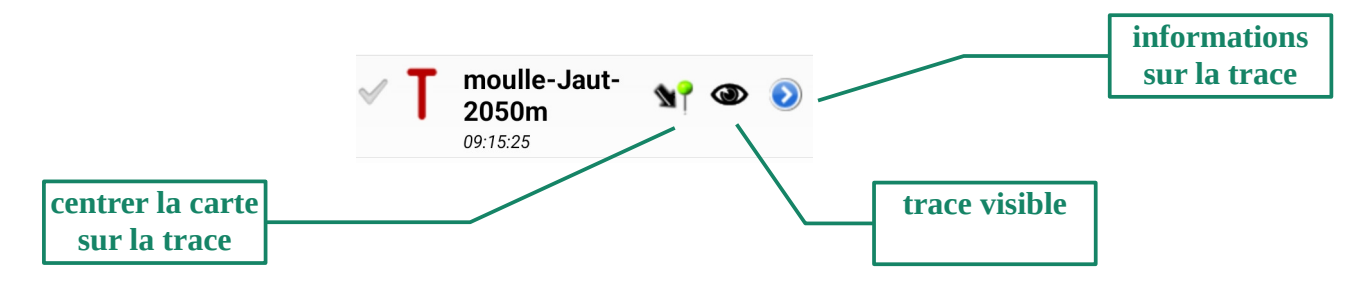

On peut :

- renommer
- ranger dans un répertoire personnel (après avoir créé ce répertoire : liste  $\rightarrow$  + )
- charger les cartes
- consolider les altitudes (l'appli calcule les altitudes sur la trace à partir du MNT, Modèle Numérique du Terrain, c. à d. des courbes de niveau)

## Modifier une trace

En affichage "carte" → cliquer sur un point de la trace on peut :

- visualiser le profil
- couper la trace en 2
- supprimer un/des point
- déplacer un/des point

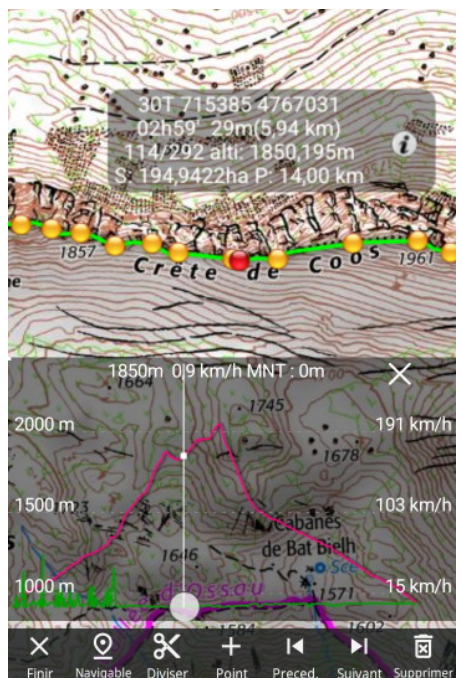

#### Exporter une trace (fichier GPX) depuis le smartphone

• Menu > traces > liste

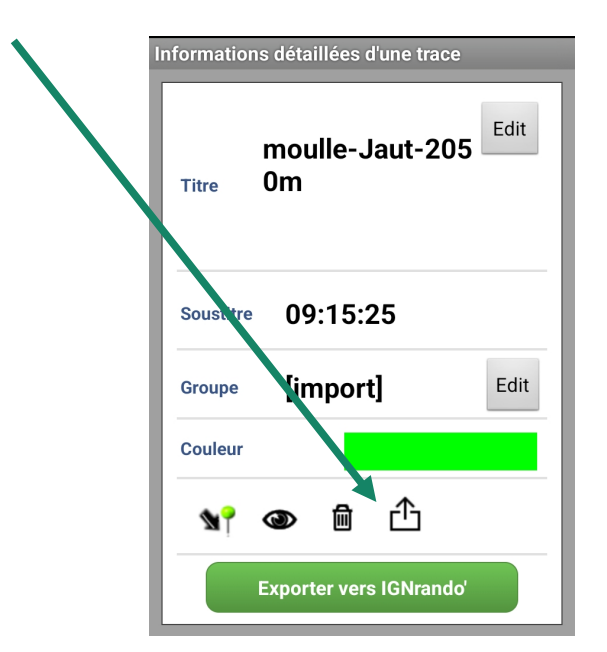

# Logiciel "Iphigénie" pour ordinateur

https://ignrando.fr/fr/appli-iphigenie

- Le logiciel "Iphigénie" pour ordinateur existe pour les systèmes d'exploitation Linux, Windows, IOS;
- Il est payant (25 € à vie) avec 7 jours d'essai gratuit, ensuite il fonctionne de manière restreinte.
- fichier non téléchargé, risque de sécurité potentiel

## Remarques

• Le Manuel en ligne ou dans l'appli ne correspond pas aux nouvelles versions